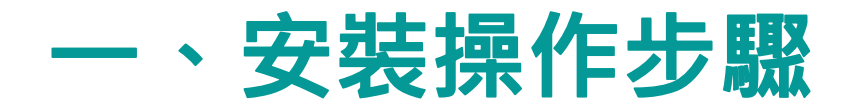

App Store搜尋【Ivanti Secure Access Client】・將其下載至iOS設備(iPhone/iPad)上・
 點選以執行螢幕上的Ivanti Secure Access Client圖示 2/

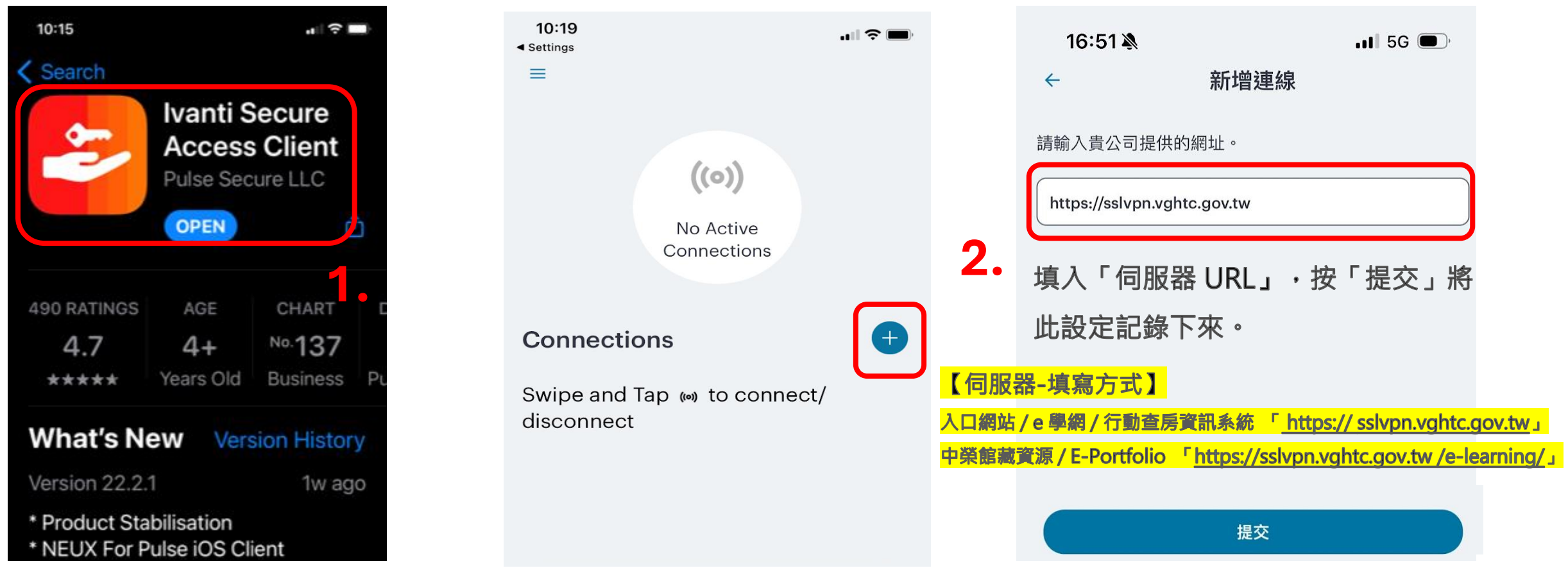

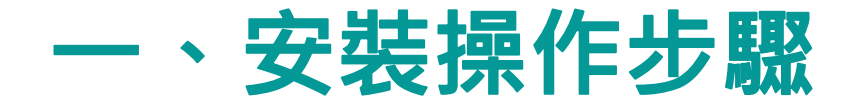

點選【新增連線】,輸入【連線名稱】(可自訂),輸入完畢後按下方的【新增】。
 此時已設定 VPN連線資料,欲連線的話,便點選VPN連線名稱,然後按【連線】。
 出現登入畫面,輸入使用者帳號及密碼後,按「登入(Sign-In)」。

| ← 新增連線                                 | ((0))                                                         | 伺服器 URL                                                                                                 | 帳號   | 密碼    |
|----------------------------------------|---------------------------------------------------------------|----------------------------------------------------------------------------------------------------|------|-------|
| 在下方輸入必要的欄位,然後按一下「新增」按鈕以新增<br>連線。       | No Active                                                     | sslvpn.vghtc.gov.tw                                                                                     | 身分證  | 入口網密碼 |
| 設成預設連線                                 | Connections                                                   | sslvpn.vghtc.gov.tw/e-learning/                                                                         | 郵件帳號 | 郵件密碼  |
| <b>類型</b><br>連接安全 (VPN)<br><b>連線名稱</b> | Connections +<br>Swipe and Tap (**) to connect/<br>disconnect | <b>臺中榮總VPN(Remote Access</b><br>SSL VPN)<br>請登入後開始啟用安全連線 ∘ (sign in to begin your 5.<br>使用者帳號(Username) |      |       |
| 中榮VPN                                  | 中榮VPN <b>4</b> 。 (11) :                                       |                                                                                                    |      |       |
| URL * https://sslvpn.vghtc.gov.tw      | 動作 連線                                                         | 密碼(Password)                                                                                            |      | ]     |
| 使用者名稱                                  | 進階連線詳情                                                        | 一般員工功能                                                                                                  | \$   |       |
| (選擇性)                                  | 約扁車量                                                          | 登入(Sign In)                                                                                             |      |       |
| 新增連線                                   | 刪除                                                            |                                                                                                    |      |       |

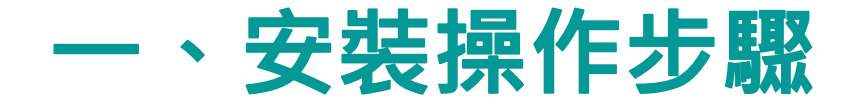

6. 登入成功後,【連線】會列出VPN名稱(綠燈狀態),表示已建立SSL VPN連線。

7. 如欲結束VPN連線,只需點開螢幕上的,點選VPN連線名稱,然後按【Disconnect】即可結束程式。

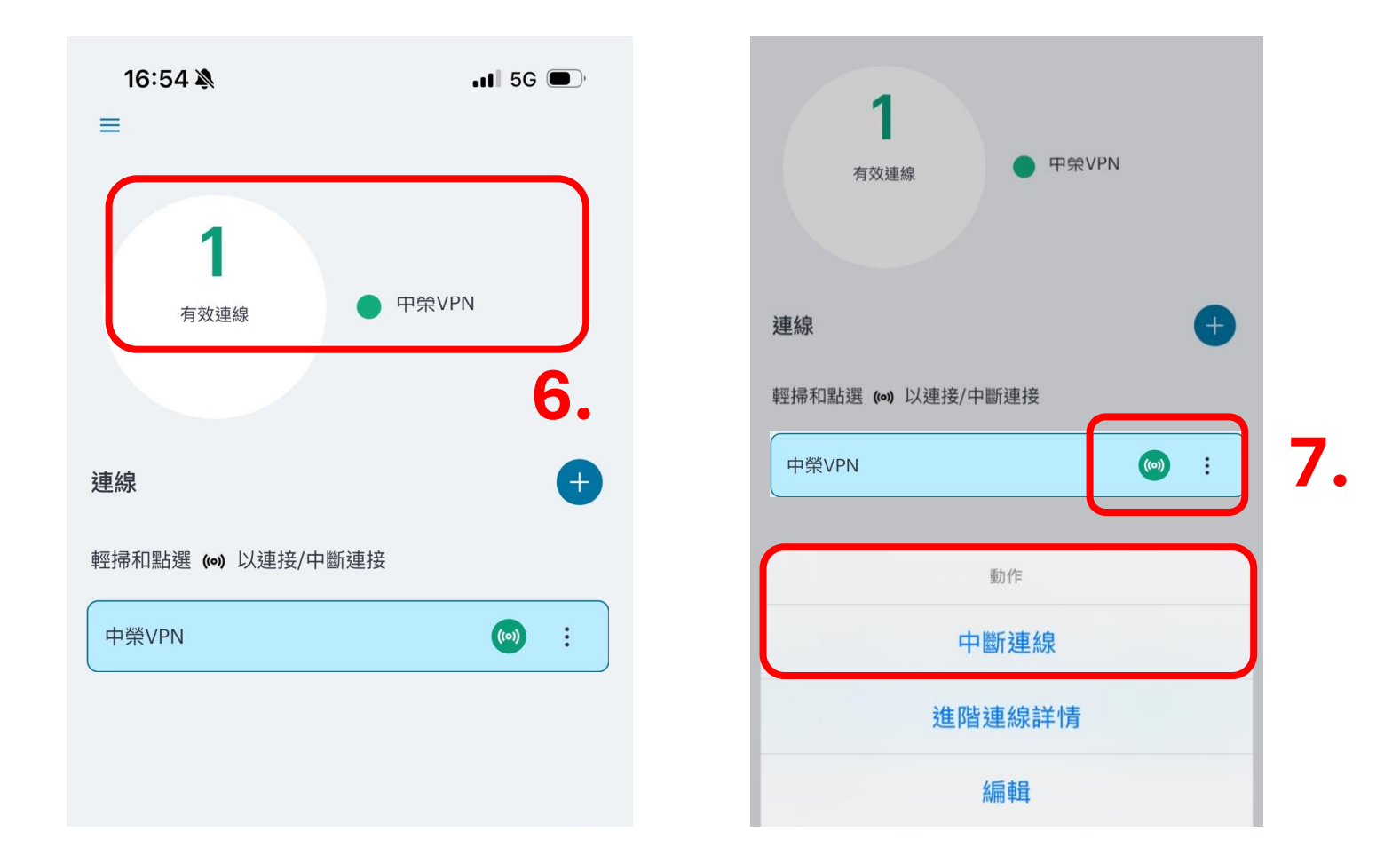